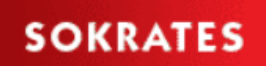

Besuchen Sie uns im Internet unter <u>http://sokrates.vobs.at</u> Autor: A.Kofler/E.Vonach/R.Steber Stand: 09.01.2025

Sokrates-WAS Export und Import

# Inhalt

| 1.     | Sokrates-Export (Zubringerschule)          |    |
|--------|--------------------------------------------|----|
| 1.1.   | Kurzanleitung                              | 2  |
| 1.1.1. | Sokrates-Export                            | 2  |
| 1.1.2. | WAS-Import                                 | 2  |
| 1.2.   | Ausführliche Anleitung                     | 2  |
| 2.     | Datei senden:                              | 5  |
| 2.1.   | Sokrates-Import (Zielschule)               | 6  |
| 2.2.   | Kurzanleitung                              | 6  |
| 2.2.1. | WAS-Export                                 | 6  |
| 2.2.2. | Sokrates-Import                            | 6  |
| 3.     | Ausführliche Anleitung                     | 6  |
| 3.1.1. | WAS-Export                                 | 7  |
| 3.1.2. | Editieren der Datei (für Spezialisten!)    | 8  |
| 3.1.3. | Sokrates-Import                            | 8  |
| 4.     | Anhang                                     |    |
| 4.1.   | Fehler beim WAS-Import                     |    |
| 4.1.1. | Dateiname                                  |    |
| 4.1.2. | Fehlermeldung "Falsche Schule"             |    |
| 4.1.3. | Fehlermeldung "Falsche Werte Import"       |    |
| 4.2.   | Fehlende SchülerInnen beim Sokrates-Import |    |
| 4.3.   | Sokrates-Import im falschen Schuljahr      | 14 |
|        |                                            |    |

# 1. Sokrates-Export (Zubringerschule)

# 1.1. Kurzanleitung

# 1.1.1. Sokrates-Export

- Öffnen der Seite
   Pflichtschulen: <u>https://www.sokrates-web.at/VBG/</u>
   Schulerhalter Bund: <u>https://www.sokrates-bund.at/BRZPROD/</u>
   Anderer Schulerhalter: <u>https://webapp.sokrates-bund.at/PROD/</u>
- Basisdaten  $\rightarrow$  Schnittstellen  $\rightarrow$  Daten exportieren
- Export-Typ: Meldung an WAS
- Dateiname: z.B. Schulkennzahl
- Ausführen
- Speichern (Speicherort merken!)

### 1.1.2. WAS-Import

- Öffnen der Seite: <u>http://www.schulanmeldung.at/</u>
- Anmeldung als Zubringerschule
- Import Sokrates
- Zuvor gespeicherte Datei suchen
- Senden
- Optional: Download der hochgeladenen Daten

# 1.2. Ausführliche Anleitung

• Öffnen der Seite

Pflichtschulen: <u>https://www.sokrates-web.at/VBG/</u> Schulerhalter Bund: <u>https://www.sokrates-bund.at/BRZPROD/</u> Anderer Schulerhalter: <u>https://webapp.sokrates-bund.at/PROD/</u>

### $BASISDATEN \rightarrow Schnittstellen \rightarrow Daten exportieren$

| SOKDATES                           |   | Username     | E.Vonach - WEB-  | LandesAdmin    |         | 29                           | 1 marine               | 1   |
|------------------------------------|---|--------------|------------------|----------------|---------|------------------------------|------------------------|-----|
| JOKKATES                           |   | Schuljahr 20 | 17/18 🔽 Sch      | ule            |         |                              | T I                    |     |
| SchülerIn - keine Auswahl - 🗸      | ¢ | Basisdaten   | Schuljahresbegin | n Laufendes Sc | huljahr | Beurteilung                  | Ende des Schuljahres   | Aus |
| * =                                | ^ |              |                  | Dateien ex     | porti   | eren                         |                        |     |
| : 🖻 🗁 Basisdaten                   |   |              |                  |                |         |                              |                        |     |
| \pm 🧰 Grunddaten                   |   |              |                  | Export Typ     | Meldun  | g an WAS                     | ~                      |     |
| 🛨 🧰 Schulen                        |   |              |                  | Dateiname      | 802     |                              |                        |     |
| 🛨 🧰 LehrerInnen                    |   |              |                  | Stichtag       | 02.02.2 | 018                          |                        |     |
| 🛨 🧰 Gegenstände                    |   |              |                  |                |         |                              |                        |     |
| 🛨 🧰 Stundentafeln                  |   |              |                  |                | Datei   | name: belieb                 | ig (max. 21 Zeichen    |     |
| 🖃 🧰 Schulspezifische Einstellungen |   |              |                  |                | z.B. Sc | hulkennzahl                  |                        |     |
| 🛨 🧰 Globale Einstellungen          |   |              |                  |                | Bitte r | <b>ag</b> :<br>1ehmen Sie de | en Freitag der letzten |     |
| 主 🧰 Administration                 |   |              |                  |                | Schulv  | voche des 1. S               | Semesters              |     |
| 🛨 🧰 Datenkorrekturen               |   |              |                  |                |         |                              |                        |     |
| 🖃 🗁 Schnittstellen                 |   |              |                  |                |         |                              |                        |     |
| : 📄 Ins Studentenmodul exportier   |   |              |                  |                |         |                              |                        |     |
| Dateien importieren                |   |              |                  |                |         |                              |                        |     |
| Dateien importieren (gr. Wert      |   |              |                  |                |         |                              |                        |     |
| Daten exportieren                  | ~ |              |                  |                |         |                              | Ausführen              |     |
| <                                  |   |              |                  |                |         |                              |                        | >   |

2/14

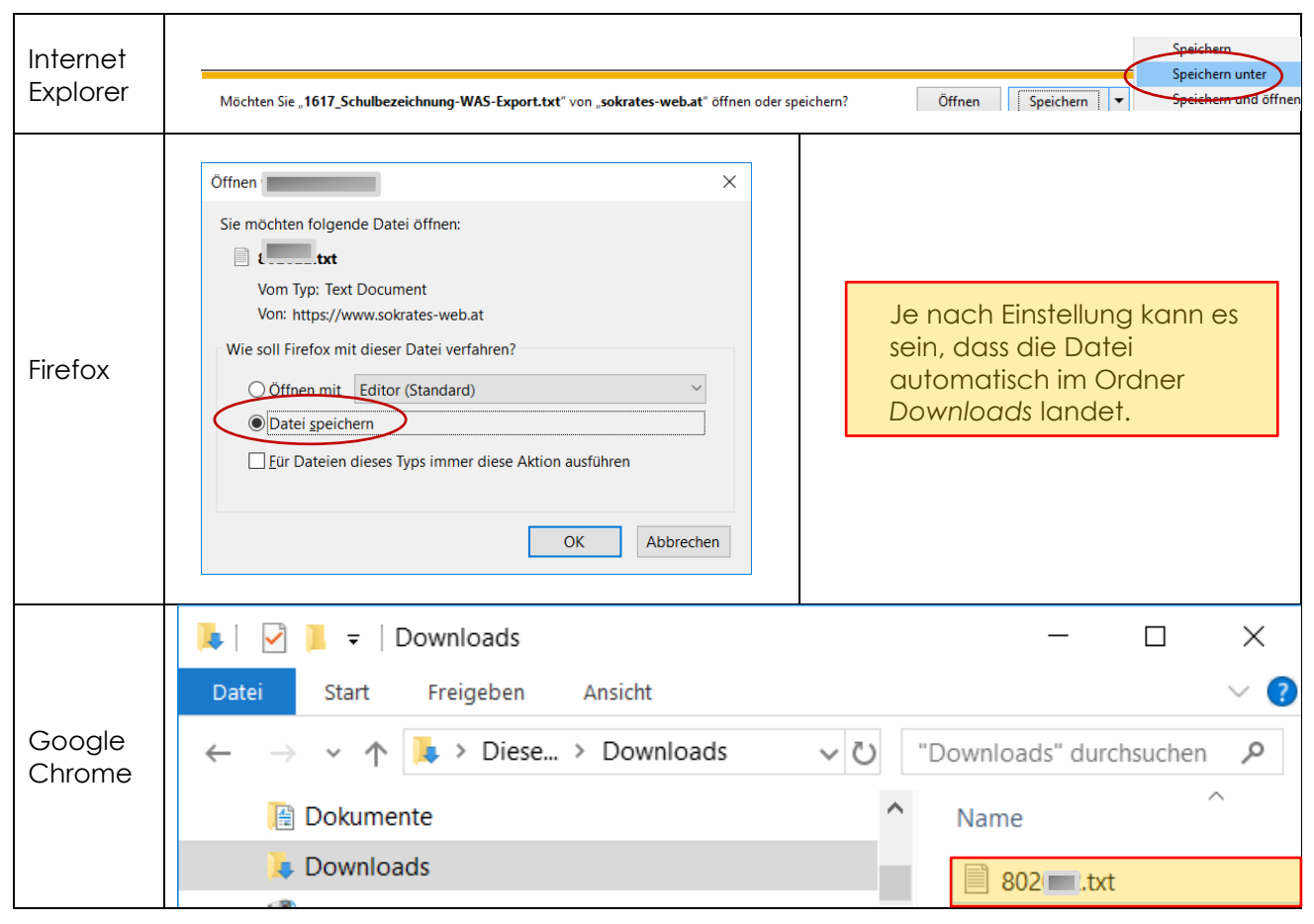

Die Datei wird – je nach Browsereinstellungen – gespeichert:

Öffnen eines neuen Browserfensters und laden der Seite www.schulanmeldung.at:

| WAS Webbasiertes Anmelde System |             |                     |                 |                |             |                  |                   |         |  |  |  |  |
|---------------------------------|-------------|---------------------|-----------------|----------------|-------------|------------------|-------------------|---------|--|--|--|--|
| Startseite                      | Information | Tag der offenen Tür | Eignungsprüfung | Chancenrechner | Zielschulen | Zubringerschulen | Bildungsdirektion | Kontakt |  |  |  |  |
| 🗈 Star                          | Startseite  |                     |                 |                |             |                  |                   |         |  |  |  |  |

# Aufnahmsverfahren 2025

- Anmeldezeitraum: 1. und 2. Woche des zweiten Semesters (17. Februar 2025 28. Februar 2025)
- Die Anmeldung erfolgt bei der Erstwunschschule.
  Wenn möglich, bitten wir Sie darum, die Erstwunschschule schon in den ersten Tagen aufzusuchen.
- Mitzubringen sind das Original der Schulnachricht mit ausgefülltern Reihungsformular auf der Rückseite sowie das ausgefüllte 💭 Anmeldeformular und neu für Volksschüler: die schriftlichen Erläuterungen zur Schulnachricht

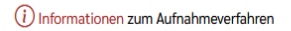

Hier können Sie die Aufnahmechancen für die Schulformen der 9. Schulstufe berechnen lassen: 😗 Chancenrechner

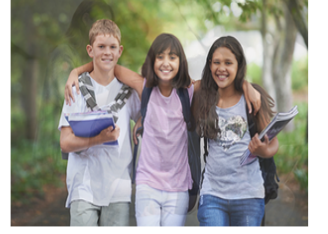

Schulkennzahl und Passwort eingeben:

| WÁS Webbasiertes AnmeldeSystem |                  |                     |                 |                |             |                  |                   |         |  |  |
|--------------------------------|------------------|---------------------|-----------------|----------------|-------------|------------------|-------------------|---------|--|--|
| Startseite                     | Information      | Tag der offenen Tür | Eignungsprüfung | Chancenrechner | Zielschulen | Zubringerschulen | Bildungsdirektion | Kontakt |  |  |
| 🕑 Zub                          | ringersch        | ulen                |                 |                |             |                  |                   |         |  |  |
| Anme                           | eldung für Zubr  | ingerschulen        | 301024          |                |             |                  |                   |         |  |  |
| Schull<br>Passw                | kennzahl<br>rort | •                   |                 |                |             |                  |                   |         |  |  |
|                                |                  |                     | Daten absend    | en             |             |                  |                   |         |  |  |

\* ... Pflichtfelder

Daten ins WAS importieren:

| WAS Webbasiertes Anmelde System |             |                     |                 |                |              |                  |                   |         |  |  |
|---------------------------------|-------------|---------------------|-----------------|----------------|--------------|------------------|-------------------|---------|--|--|
| Startseite                      | Information | Tag der offenen Tür | Eignungsprüfung | Chancenrechner | Zielschulen  | Zubringerschulen | Bildungsdirektion | Kontakt |  |  |
| 🗈 Zub                           | ringersch   | ulen - Aktione      | n               |                |              |                  |                   |         |  |  |
| Schüler:                        |             | 🗐 Übersicht         | Ohne Anm        | eldung         | S Import Sol | krates           | Buchungen         |         |  |  |
| Verwaltu                        | ng:         |                     |                 |                |              |                  |                   |         |  |  |
|                                 |             |                     |                 |                |              |                  |                   |         |  |  |

## Datei aussuchen:

| WAS        | WAS Webbasiertes Anmelde System                               |                       |                       |                |                          |                   |                                     |         |                                                        |                       |  |
|------------|---------------------------------------------------------------|-----------------------|-----------------------|----------------|--------------------------|-------------------|-------------------------------------|---------|--------------------------------------------------------|-----------------------|--|
| Startseite | Information                                                   | Tag der offenen Tür   | Eignungsprüfung       | Chancenrechner | Zielschulen              | Zubringerschulen  | Bildungsdirektion                   | Kontakt |                                                        |                       |  |
| 🗈 Zub      | Zubringerschulen import Sokrates                              |                       |                       |                |                          |                   |                                     |         |                                                        |                       |  |
| Anger      | Angemeldet als Zubringerschule Polytechnische Schule Montafon |                       |                       |                |                          |                   |                                     |         |                                                        |                       |  |
| Schüler:   |                                                               | 🔲 Übersicht           | Ohne Anm              | eldung         | S Import Sol             | krates 💭          | Buchungen                           |         |                                                        |                       |  |
| Verwaltun  | ng:                                                           |                       |                       |                | ڬ Datei h                | ochladen          |                                     |         |                                                        | ×                     |  |
|            |                                                               |                       |                       |                | $\leftarrow \rightarrow$ | 🕆 📙 « Sokrates    | > TEMP2 > WAS                       | ```     | VAS durchsuchen                                        | Q                     |  |
|            |                                                               |                       |                       |                | Organisie                | ren 👻 Neuer Ordne | er                                  |         | 8== -                                                  | · 🔳 🔞 –               |  |
| 👌 1. Date  | enimport (Sie kö                                              | nnen die Daten bei Be | darf später erneut im | portieren!)    | 📙 Ver                    | ein Mitglieder ^  | Name<br>PTS_WAS_2022<br>PTS_WAS2022 | ^       | Änderungsdatum<br>17.11.2022 15:47<br>17.11.2022 11:03 | Typ<br>Textc<br>Textc |  |
|            |                                                               |                       | $\sim$                |                | 3D                       | -Objekte          | pts801024                           | -       | 29.06.2022 15:35                                       | Texto                 |  |
| Sokra      | tes-Daten impo                                                | ortieren              | (1)                   |                | De                       | skton             | VS_Koblach_WA                       | S       | 08.01.2024 16:25                                       | Texto                 |  |
|            |                                                               |                       |                       | 01024+++       | 🗎 Do                     | kumente           | WAS_2023_ASO                        | DO      | 06.02.2023 10:33                                       | Textc 🗸               |  |
|            |                                                               |                       | Jurchsuchen           | 01024.000      | L Do                     | woloade Y         | <                                   |         |                                                        | >                     |  |
|            |                                                               |                       |                       |                |                          | Dateiname:        | pts801024                           |         | ✓ Alle Dateien                                         | ~                     |  |
|            |                                                               |                       |                       |                |                          | C.                |                                     |         | Öffnen                                                 | Abbrechen             |  |

# 2. Datei senden:

| WAS Webbasiertes Anmelde System                               |                                       |                     |                 |                |              |                  |                   |         |  |  |  |
|---------------------------------------------------------------|---------------------------------------|---------------------|-----------------|----------------|--------------|------------------|-------------------|---------|--|--|--|
| Startseite                                                    | Information                           | Tag der offenen Tür | Eignungsprüfung | Chancenrechner | Zielschulen  | Zubringerschulen | Bildungsdirektion | Kontakt |  |  |  |
| 🕑 Zub                                                         | Zubringerschulen      Import Sokrates |                     |                 |                |              |                  |                   |         |  |  |  |
| Angemeldet als Zubringerschule Polytechnische Schule Montafon |                                       |                     |                 |                |              |                  |                   |         |  |  |  |
| Schüler:                                                      |                                       | 🔲 Übersicht         | Ohne Anm        | eldung         | S Import Sol | krates 🖌         | s.                |         |  |  |  |
| Verwaltu                                                      | ing:                                  | 🛞 Logout            |                 |                |              |                  |                   |         |  |  |  |
| Verwaltung:                                                   |                                       |                     |                 |                |              |                  |                   |         |  |  |  |

#### Sendebericht:

| WAS Webbasiertes Anmelde System |                                    |                     |                 |                |               |                  |                   |         |  |  |
|---------------------------------|------------------------------------|---------------------|-----------------|----------------|---------------|------------------|-------------------|---------|--|--|
| Startseite                      | Information                        | Tag der offenen Tür | Eignungsprüfung | Chancenrechner | Zielschulen   | Zubringerschulen | Bildungsdirektion | Kontakt |  |  |
| 🗈 Zubr                          | Zubringerschulen - Import Sokrates |                     |                 |                |               |                  |                   |         |  |  |
|                                 |                                    |                     |                 |                |               |                  |                   |         |  |  |
| Schüler:                        |                                    | 🔲 Übersicht         | Ohne Anme       | ldung 🖣        | S Import Sokr | ates 🔝           | Buchungen         |         |  |  |
| Verwaltun                       | g:                                 | 🛞 Logout            |                 |                |               |                  |                   |         |  |  |

| ſ | Import Sokrates |   |                                     |  |
|---|-----------------|---|-------------------------------------|--|
|   |                 | ß | Durchsuchen Keine Datei ausgewählt. |  |
|   |                 |   | Daten absenden                      |  |

| <b>⊘</b> ı | Datei erfolgreich hochge | laden: WAS                                                                                                    | 2025_TST.txt                                                                                                    |                                    |
|------------|--------------------------|----------------------------------------------------------------------------------------------------|----------------------------------------------------------------------------------------------------|------------------------------------|
| Nr.        | Schüler                  | Daten importiert                                                                                                    | Noten importiert                                                                                                    | Importfehler                       |
| 1          | 4                        | ~                                                                                                    | <b></b>                                                                                                    |                                    |
| 2          | 4                        | ~                                                                                                    | <ul> <li>Image: A start of the start of the start of</li></ul> |                                    |
| 3          | 4                        | ~                                                                                                    | <ul> <li>Image: A start of the start of the start of</li></ul> |                                    |
| 4          | 4                        | ~                                                                                                    | ~                                                                                                    |                                    |
| 5          | E                        | <ul> <li>Image: A start of the start of the start of</li></ul> | ~                                                                                                    |                                    |
|            |                          |                                                                                                    |                                                                                                    |                                    |
| 55         | w                        |                                                                                                    | ×                                                                                                    | Notenformat falsch oder keine Note |

 $\square$ 

 $(\hat{i})$  55 von 55 Datensätzen wurden erfolgreich importiert.

Eine Excel-Datei mit den Importen wurde erstellt.

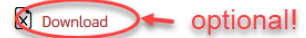

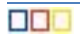

#### Ergebnisdatei speichern:

# 2.1. Sokrates-Import (Zielschule)

# 2.2. Kurzanleitung

## 2.2.1. WAS-Export

- Öffnen der Seite: <u>http://www.schulanmeldung.at/</u>
- Anmeldung als Zielschule
- Exporte  $\rightarrow$  Sokrates
- [RM] auf Download  $\rightarrow$  Datei an einem beliebigen Ort speichern
- Kontrolle der gespeicherten Datei (Excel)

### 2.2.2. Sokrates-Import

- Öffnen der Seite
   Pflichtschulen: <u>https://www.sokrates-web.at/VBG/</u>
   Schulerhalter Bund: <u>https://www.sokrates-bund.at/BRZPROD/</u>
   Anderer Schulerhalter: <u>https://webapp.sokrates-bund.at/PROD/</u>
- Wechsel zum KOMMENDEN Schuljahr (muss ev. vorher angelegt werden)
- Basisdaten  $\rightarrow$  Administration  $\rightarrow$  Schnittstellen  $\rightarrow$  Daten importieren
- Export-Typ: Einschreiber WAS
- Dateiname: Schulkennzahl\_sokrates.txt
- Import starten

# 3. Ausführliche Anleitung

- Der Export der Anmeldungen aus WAS erfolgt **ab** Anfang April des aktuellen Schuljahres (z.B. 2024/25)
- Der Import der Anmeldungen erfolgt in die Sokrates-Instanz des **KOMMENDEN** Schuljahres, daher vor dem Import in das kommende Schuljahr (z.B. 2025/26) **wechseln**.

6/14

#### 3.1.1. **WAS-Export**

#### Anmelden an der Seite: http://www.schulanmeldung.at/:

| WAS                                                                                             | WAS Webbasiertes Anmelde System |                                |                       |                      |                  |                       |                    |            |  |  |  |
|-------------------------------------------------------------------------------------------------|---------------------------------|--------------------------------|-----------------------|----------------------|------------------|-----------------------|--------------------|------------|--|--|--|
| Startseite                                                                                      | Information                     | Tag der offenen Tür            | Eignungsprüfung       | Chancenrechner       | Zielschulen      | Zubringerschulen      | Bildungsdirektion  | Kontakt    |  |  |  |
| 🕑 Star                                                                                          | tseite                          |                                |                       |                      |                  |                       |                    |            |  |  |  |
| Aufnahmsverfahren 2025                                                                          |                                 |                                |                       |                      |                  |                       |                    |            |  |  |  |
| • Ani                                                                                           | meldezeitraum:                  | 1. und 2. Woche des zv         | veiten Semesters (17  | 7. Februar 2025 - 28 | . Februar 2025   | )                     |                    |            |  |  |  |
| • Die                                                                                           | Anmeldung erf                   | folgt bei der Erstwunsch       | hschule.              |                      |                  |                       |                    |            |  |  |  |
| Venn möglich, bitten wir Sie darum, die Erstwunschschule schon in den ersten Tagen aufzusuchen. |                                 |                                |                       |                      |                  |                       |                    |            |  |  |  |
| • Mit                                                                                           | tzubringen sind                 | das Original der Schuln        | achricht mit ausgefü  | illtem Reihungsforn  | nular auf der Ri | ückseite sowie das au | sgefüllte 💭 Anmelo | leformular |  |  |  |
| un                                                                                              | d neu für Volkss                | -<br>chüler: die schriftlicher | n Erläuterungen zur S | Schulnachricht       |                  |                       | -                  |            |  |  |  |

(i) Informationen zum Aufnahmeverfahren

Hier können Sie die Aufnahmechancen für die Schulformen der 9. Schulstufe berechnen lassen: 😗 Chancenrechner

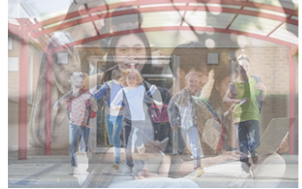

#### Anmelden als Zielschule:

#### Exportdatei für Sokrates erzeugen:

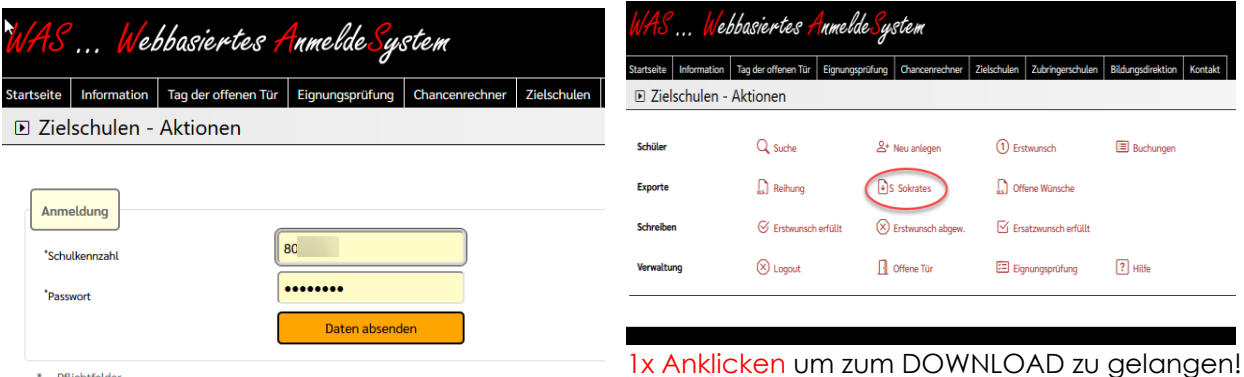

\* ... Pflichtfelder

# Exportdatei speichern:

| WAS We                                                                                                    | bbasiertes /        | nmelde Sy       | stem              |             |                   |                   |         |  |  |  |  |
|----------------------------------------------------------------------------------------------------|---------------------|-----------------|-------------------|-------------|-------------------|-------------------|---------|--|--|--|--|
| Startseite Information                                                                                                    | Tag der offenen Tür | Eignungsprüfung | Chancenrechner    | Zielschulen | Zubringerschulen  | Bildungsdirektion | Kontakt |  |  |  |  |
| 🖻 Zielschulen -                                                                                                    | - Sokrates - Ex     | port            |                   |             |                   |                   |         |  |  |  |  |
| Schüler                                                                                                    | Q Suche             | <u></u>         | Neu anlegen       | 1 Ers       | twunsch           | 🔳 Buchungen       |         |  |  |  |  |
| Exporte                                                                                                    | 🖍 Reihung           | €s              | Sokrates 1        | 🔝 Off       | ene Wünsche       |                   |         |  |  |  |  |
| Schreiben                                                                                                    | S Erstwunsch        | erfüllt 🛞       | Erstwunsch abgew. | 🗹 Ers       | atzwunsch erfüllt |                   |         |  |  |  |  |
| Verwaltung                                                                                                    | 🛞 Logout            | Ū               | Offene Tür        | 🖅 Eig       | nungsprüfung      | ? Hilfe           |         |  |  |  |  |
| Eine Datei mit atten Schülern wurde zur Übernahme nach Sokrates erstellt. Download (Rechte Maustaste: Ziel speichern unter) 2 (Rechte Maustaste: Ziel speichern unter) |                     |                 |                   |             |                   |                   |         |  |  |  |  |

Das Speicherziel ist beliebig. Der Dateiname hat die Struktur Schulkennzahl\_sokrates.txt. Es handelt sich um eine Textdatei mit dem Zeichensatz Unicode UTF-8.

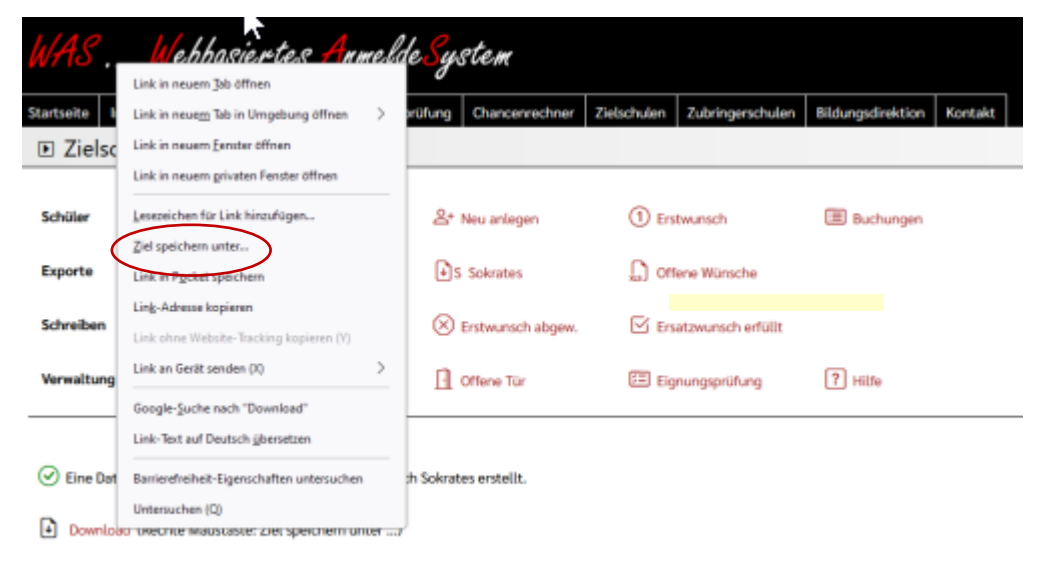

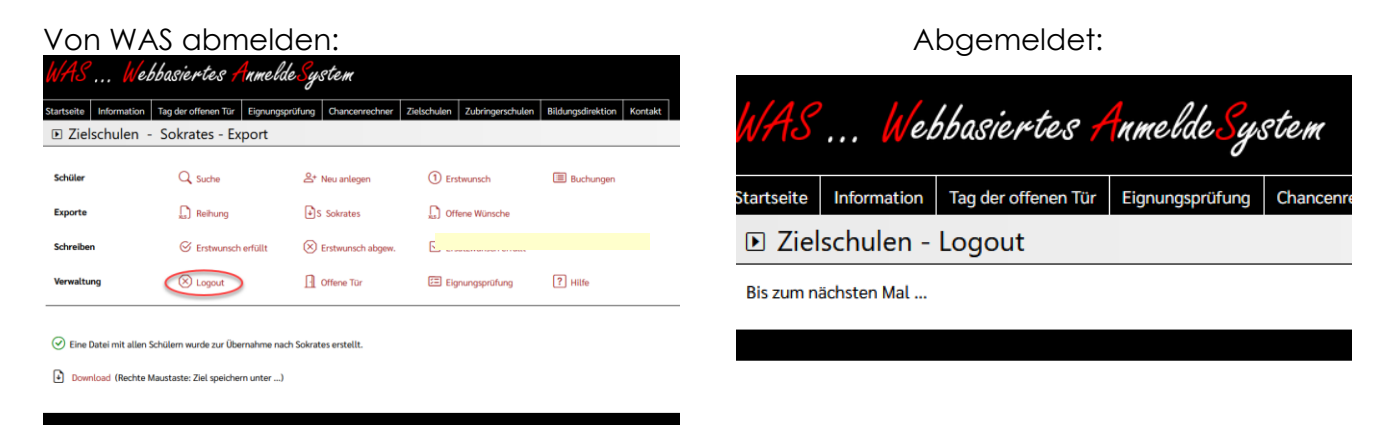

# 3.1.2. Editieren der Datei (für Spezialisten!)

Das Editieren der Exportdatei ist nur mit einem Editor oder LibreOffice Calc möglich. Die Daten verwenden den Zeichensatz "Unicode UTF-8" und sind Tab-Stopp-getrennt.

### 3.1.3. Sokrates-Import

Öffnen der Seite

Pflichtschulen: https://www.sokrates-web.at/VBG/ Schulerhalter Bund: https://www.sokrates-bund.at/BRZPROD/ Anderer Schulerhalter: https://webapp.sokrates-bund.at/PROD/ an das kommende Schulight poch nicht angelegt wurde, dann tun Sie das ietz

Wenn das kommende Schuljahr noch nicht angelegt wurde, dann tun Sie das jetzt.

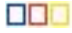

# SCHULJAHRESBEGINN $\rightarrow$ Administrative Tätigkeiten $\rightarrow$ Schuljahre pflegen

Im Normalfall ist das Folgejahr bereits angelegt. (hier SJ 2025/26) Zur weiteren Bearbeitung ist fallweise ein sogenanntes *Planungsjahr* anzulegen. (= übernächstes Schuljahr) Dabei bitte unbedingt die richtigen Termine von Schulbeginn und Schulende eintragen. Die für Vorarlberg gültigen Termine sind auf <u>https://vobs.at/termine</u> ersichtlich.

|           | JORRATES                   |   | Schuljahr 20 | 24/25    | ✓ Schule    |                               |             | • <b>(i)</b> | - Ander     |              |          | wv18.12.14     | 🚖 MyPage      |
|-----------|----------------------------|---|--------------|----------|-------------|-------------------------------|-------------|--------------|-------------|--------------|----------|----------------|---------------|
| SchülerIn | - keine Auswahl - 🗸        | 4 | Basisdaten   | Schulj   | ahresbeginn | Laufendes Schuljahr           | Beurteilung | Ende des     | Schuljahres | Auswertungen | Index    |                |               |
| * -       |                            |   |              |          |             |                               | Sc          | :huljahr p   | oflegen     |              |          |                |               |
| 🖃 🗁 Sch   | nuljahresbeginn            |   |              |          |             | Liste der Schulia             | hre         |              |             |              |          |                |               |
| = 🗁       | Administrative Tätigkeiten |   |              |          | N D         | n.                            | D           |              | 1           |              |          |                |               |
|           | Schuljahre pflegen         |   | Schuljan     | r        | von-Da      | tum Bi                        | s-Datum     |              | aktueli     | Schu         | ljahr(*) |                |               |
|           | 📄 Kalender pflegen         |   | 2025/26      |          | 08.09.20    | 10                            | 07.2026     | (            | )           | Von-Da       | atum(*)  |                |               |
|           | 📄 Klassengruppen pflegen   |   | 2024/25      |          | 09.09.20    | 04                            | 07.2025     | 1            | L           | Bis-Da       | atum(*)  | Alduelles John |               |
| 💌 💼       | Klassen und Gruppen        |   | 2023/24      |          | 11.09.20    | 023 06                        | 07.2024     | (            | )           |              |          | Aktuelles Jahr |               |
| 📧 🧰       | SchülerInnenaufnahme       |   | 2022/23      |          | 12.09.20    | 022 07.                       | 07.2023     | (            | )           |              |          |                |               |
| 🗉 🗀       | Stundenplan                |   | 2021/22      |          | 13.09.20    | 021 08                        | 07.2022     | (            | )           |              |          |                |               |
| 🗉 🗀       | Schulbücher                |   | 2020/21      |          | 14.09.20    | 020 09                        | 07.2021     | (            | )           |              |          |                |               |
|           |                            |   | 2019/20      |          | 09.09.20    | 018 10                        | 07.2020     | (            | )           |              |          |                |               |
|           |                            |   | 2018/19      |          | 10.09.20    | 018 05                        | 07.2019     | (            | )           |              |          |                |               |
|           |                            |   | 2017/18      |          | 11.09.20    | 017 06                        | 07.2018     | (            | )           |              |          |                |               |
|           |                            |   | 2016/17      |          | 12.09.20    | 016 07.                       | 07.2017     | (            | )           |              |          |                |               |
|           |                            |   | 2015/16      |          | 14.09.20    | 015 08                        | 07.2016     | (            | )           |              |          |                |               |
|           |                            |   | 2014/15      |          | 08.09.20    | 014 10                        | 07.2015     | (            | )           |              |          |                |               |
|           |                            |   | 2013/14      |          | 09.09.20    | 013 04                        | 07.2014     | (            | )           |              |          |                |               |
|           |                            |   | 1 - 13 vo    | n 13 Eir | ıträge      | <b>35</b>   50   100  <br>Ale |             | H 4 1        | . ⊨ ⊨ +     |              |          | Ār             | nderungsdatum |
|           |                            |   |              |          |             |                               |             |              |             |              |          |                | Neu           |

#### Anlegen des Planungsjahres: (hier SJ 2026/27)

| SchülerIn - keine Auswahl - 🗸 | ÷ [ | Basisdaten So | huljahresl | beginn Laufendes Schulja | hr Beurteilung | Ende des Sch | uljahres                    | Auswertungen Index                                                                                              |
|-------------------------------|-----|---------------|------------|--------------------------|----------------|--------------|-----------------------------|----------------------------------------------------------------------------------------------------|
| + -                           |     |               |            |                          |                | Schuljahr    | pflegen                     | I Contraction of the second second second second second second second second second second second second second |
| 📄 🗁 Schuljahresbeginn         |     |               |            | Liste der Sc             |                |              |                             |                                                                                                    |
| - Administrative Tätigkeiten  |     | Schuljahr     |            | Von-Datum                | Bis-Datum      |              | aktuell                     |                                                                                                    |
| Schuljahre pflegen            |     | 2025/26       |            | 08.09.2025               | 10.07.2026     |              | 0                           | Schuljahr(*) 2026/27                                                                                            |
| Kalender pflegen              |     | 2024/25       |            | 09.09.2024               | 04.07.2025     |              | 1                           | Bis-Datum(*) 09.07.2027                                                                                         |
| Klassengruppen priegen        |     | 2023/24       |            | 11.09.2023               | 06.07.2024     |              | 0                           | Aktuelles Jahr                                                                                                  |
| 🔄 🧫 SchülerInnenaufrahme      |     | 2022/23       |            | 12.09.2022               | 07.07.2023     |              | 0                           |                                                                                                    |
|                               |     | 2021/22       |            | 13.09.2021               | 08.07.2022     |              | 0                           |                                                                                                    |
|                               |     | 2020/21       |            | 14.09.2020               | 09.07.2021     |              | 0                           |                                                                                                    |
|                               |     | 2019/20       |            | 09.09.2018               | 10.07.2020     |              | 0                           |                                                                                                    |
|                               |     | 2018/19       |            | 10.09.2018               | 05.07.2019     |              | 0                           |                                                                                                    |
|                               |     | 2017/18       |            | 11.09.2017               | 06.07.2018     |              | 0                           |                                                                                                    |
|                               |     | 2016/17       |            | 12.09.2016               | 07.07.2017     |              | 0                           |                                                                                                    |
|                               |     | 2015/16       |            | 14.09.2015               | 08.07.2016     |              | 0                           |                                                                                                    |
|                               |     | 2014/15       |            | 08.09.2014               | 10.07.2015     |              | 0                           |                                                                                                    |
|                               |     | 2013/14       |            | 09.09.2013               | 04.07.2014     |              | 0                           |                                                                                                    |
|                               |     |               |            |                          |                |              |                             |                                                                                                    |
|                               |     |               |            |                          |                |              |                             |                                                                                                    |
|                               |     |               |            |                          |                |              |                             |                                                                                                    |
|                               |     |               |            |                          |                |              |                             | Änderungsdatum                                                                                                  |
|                               |     | 1 - 13 von 1  | 3 Einträge | 35   50   100            | Alle           | H 4          | $1 \rightarrow \rightarrow$ | +                                                                                                    |
|                               |     |               |            |                          |                |              |                             | Speichern                                                                                                    |

Schuljahresdaten eingeben und speichern.

## Wechsel zum KOMMENDEN Schuljahr

### BASISDATEN $\rightarrow$ Schnittstellen $\rightarrow$ Daten importieren:

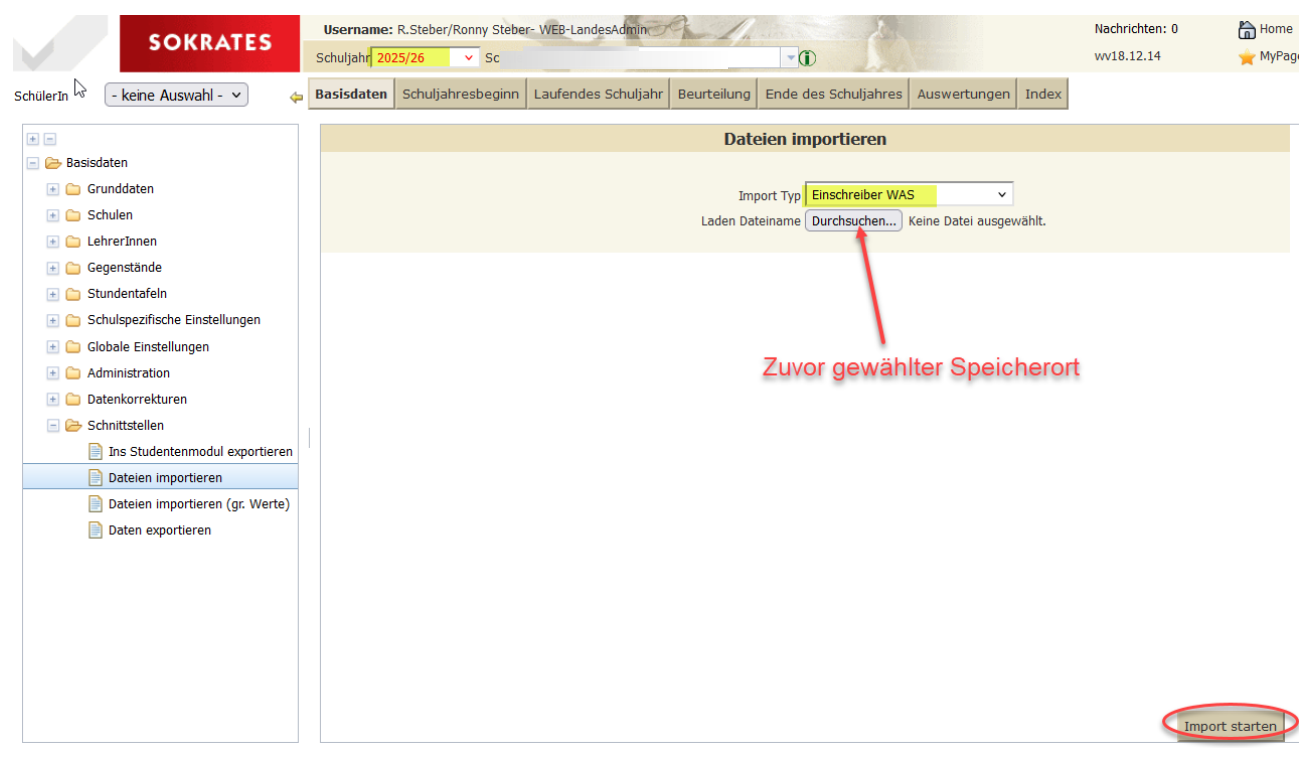

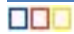

Eventuell kommt es am Ende des Imports zur Meldung:

| Dateien in | portieren                                                     |   |
|------------|---------------------------------------------------------------|---|
| F          | ahler! !                                                      |   |
| Import Typ | Einschreiber WAS                                              | ~ |
|            | and the local design of the local data and the local data and |   |

Das heißt nicht, dass der Import generell fehlgeschlagen ist, es sind aber "irgendwelche" Fehler (<u>siehe unten</u>) aufgetreten. In der Regel konnten SchülerInnen teilweise nicht importiert werden.

Die importierten SchülerInnen sind jetzt in der Ersten Klasseneinteilung (des KOMMENDEN Schuljahres) zu finden.

# SCHULJAHRESBEGINN → SchülerInnenaufnahme → Erste Klasseneinteilung

| SchülerIn -        | keine Auswahl - 🧹 🔶                         | Basisdaten | Schuljahresbeginn | Laufendes Schuljahr | Beurteilung Er | nde des Schuljahres | Auswertungen Index     |                   |         |       |
|--------------------|---------------------------------------------|------------|-------------------|---------------------|----------------|---------------------|------------------------|-------------------|---------|-------|
|                    |                                             | •          |                   |                     |                |                     |                        | Suc               | chen    |       |
| 🖃 🧁 Schuljahi      | resbeginn                                   |            |                   |                     |                |                     |                        |                   |         |       |
| 💽 🧰 Admir          | nistrative Tätigkeiten                      |            |                   |                     |                |                     |                        | Familienname      |         |       |
| Klasse             | n und Gruppen                               |            |                   |                     |                |                     |                        | Schuliahr 2017/18 |         |       |
| 📄 🥪 Schui          | bülerInnenaumanme                           |            |                   |                     |                |                     |                        |                   |         |       |
|                    | hülerInnensufnahme                          |            |                   |                     |                |                     |                        | Anzahl der Treff  | er 46   |       |
| □ □ □ □            | ufnehmen                                    |            |                   |                     |                | noch nicht zu       | Jaeteilte SchülerInnen |                   |         |       |
| 📄 Ad               | dressen anlegen                             | PD         | 🖗 Familier        | name                | Vorname        |                     | Geb.Dat.               | Eintritt          | 0       |       |
| 📄 Be               | werbersuchen                                |            | 1 /               |                     |                |                     |                        | 11.09.2017        | (D)     | ^     |
| 📄 Me               | erkmale zuordnen                            |            |                   |                     |                |                     |                        | 11.05.2017        | w       |       |
| 📄 Er               | eignisse zuordnen                           |            | ] /               |                     |                |                     |                        | 01.01.2000        | 0       |       |
| Er                 | hrbetrieb zuordnen<br>ste Klasseneinteilung |            | ] /               |                     |                |                     |                        | 01.01.2000        | 0       |       |
| Er                 | ste Klasseneinteilung DS                    |            | ] <b>E</b> 1000   |                     |                |                     |                        | 01.01.2000        | (i)     |       |
| 📄 Kli<br>💽 🦢 Stund | asseneinteilung<br>lenplan                  |            | ] [               |                     |                |                     |                        | 11.09.2017        | (î)     |       |
| 💿 🦢 Schul          | bücher                                      |            | ] [               |                     |                |                     |                        | 11.09.2017        | Œ       |       |
|                    |                                             |            | ] •               |                     |                |                     |                        | 01.01.2000        | 0       |       |
|                    |                                             |            | ] •               |                     | Adrian         |                     |                        | 11.09.2017        | ۲       |       |
|                    |                                             |            | ] •               | Bsp.:               | 46 Datensä     | itze                |                        | 11.09.2017        | (I)     |       |
|                    |                                             |            |                   | wurd                | en importie    | ert                 |                        | 11.09.2017        | Œ       | ~     |
|                    | (                                           | 1 - 35 von | 46 Einträge       |                     | 35             | 5   50   100   Alle |                        |                   | H H 1 2 | н н н |

# Nähere Informationen zu den Schüler/innen 🕕 z.B. Noten der Vorgängerschule

| tülerIn | - keine Auswahl - 🔻          | ÷   | Basisdaten | Schuljahresbeginn | Laufendes Schuljahr | Beurteil | lung             | Ende des Schulja                    | ahres A        | luswertungen   | Index      |                    |              |     |       |
|---------|------------------------------|-----|------------|-------------------|---------------------|----------|------------------|-------------------------------------|----------------|----------------|------------|--------------------|--------------|-----|-------|
| ŧ E     |                              |     |            |                   |                     |          |                  |                                     |                | Suc            | hen        |                    |              |     |       |
| 🖃 🗁 Sch | uljahresbeginn               |     |            |                   |                     |          |                  |                                     |                |                |            |                    |              |     |       |
| . 🗀 🗉   | Administrative Tätigkeiten   |     |            |                   |                     |          |                  | Familie                             | nname B        | 3              |            |                    |              |     |       |
| 🖭 🧰     | Klassen und Gruppen          |     |            |                   |                     |          |                  | Ges                                 | chlecht -      | - keine Auswal | hl- 1      |                    |              |     |       |
|         | SchülerInnenaufnahme         |     |            |                   |                     | 6        | Grund            | Idaten                              |                | 2017/10        |            |                    |              |     | 8     |
|         | SchülerInnensuche            |     |            |                   |                     |          | orum             | Judeen                              |                |                |            |                    |              |     |       |
|         | 📄 SchülerInnenaufnahme       |     |            |                   | nachr               | alcht au |                  | Unite Dabla                         | (60)           | 120620170      | 0041       |                    |              |     |       |
|         | 📄 Aufnehmen                  |     |            | 7 Familiennam     | ie Vor              | name     | Ges              | GebDat                              | SVN            | r              | Staatsb.   | Religion           | 1.Spr        | SPF | AO    |
|         | 📄 Bewerber übernehmen        |     |            |                   |                     |          | m<br>A day       | 14.12.2006                          |                |                | Österreich | römkatn.           |              |     |       |
|         | Adressen anlegen             |     |            |                   |                     |          | Art              | Anı                                 | rede           |                | Anschrift  | (Name)             |              |     |       |
|         | Bewerbermerkmale aktualisier | ren |            |                   |                     |          |                  |                                     |                |                |            | nie                |              |     |       |
|         | Bewerbermerkmale pflegen     |     | -          |                   |                     |          | PLZ              | Ort                                 | Stra           | ве             |            | Tel1               | Tel2         | EM  | ail   |
|         | Bewerbersuchen               |     |            |                   |                     |          |                  | Denbin I                            |                |                |            |                    |              |     |       |
|         | Merkmale zuordnen            |     |            |                   |                     |          | Merk             | kmale:                              |                |                |            | Wert               |              |     |       |
|         | Ereignisse zuordnen          |     |            |                   |                     |          | Absen            | derschule Kurzb                     | ezeichnun      | ng             |            | VS Dornbir         | n-Wallenmahd |     |       |
|         | Bewerbermerkmal setzen       |     |            |                   |                     |          | Eintrit          | derschule Schulk<br>t               | ennzahl        |                |            | 803221<br>09.09.13 |              |     |       |
|         | Internatsbesuch pflegen      |     |            |                   |                     |          | Klasse<br>Note \ | /S RE Rildnerisch                   | e Erziehu      | ing            |            | 42                 |              |     |       |
|         | Lehrbetrieb zuordnen         |     |            |                   |                     |          | Note \           | /S BSP Bewegun                      | g und Sp       | ort            |            | 1                  |              |     |       |
|         | Lehrzeit pflegen             |     |            |                   |                     |          | Note \           | /S D Deutsch, Le<br>/S M Mathematik | sen, Schr      | reiben         |            | 1                  |              |     |       |
|         | Erste Klasseneinteilung      |     |            |                   |                     |          | Note \           | /S ME Musikerzie<br>/S SU Sachunter | ehung<br>richt |                |            | 1                  |              |     |       |
|         | Erste Klasseneinteilung DS   |     |            |                   |                     |          | Note \           | /S WE Werken                        |                |                |            | i                  |              |     |       |
|         | Katalognummern berechnen     |     |            |                   |                     |          | Schulp           | oflichtende                         |                |                |            | 2013/14            |              |     |       |
| · 🖻 🗉   | Stundenplan                  |     |            |                   |                     |          | Schuls<br>Werke  | tufe<br>in (Typ)                    |                |                |            | 04<br>sonst        |              |     |       |
|         | Schulbücher                  |     |            |                   |                     |          | _                |                                     | _              | _              | _          |                    |              | _   | _     |
| •       |                              | F   |            |                   |                     |          |                  |                                     |                |                |            |                    |              |     |       |
|         |                              |     | 1 - 3 vor  | 1 3 Finträge      | 35                  | 50 L 1   |                  |                                     |                |                |            | ( <b>1</b> ) )     | +            |     | 100 / |
|         |                              |     | 2 0 101    |                   | 55                  | 0011     | .00 1 /          |                                     |                |                |            | - <u>-</u>         |              |     |       |

Eine Zuordnung zu den Klassen ist erst möglich, wenn im kommenden Schuljahr Klassen angelegt worden sind. Siehe Anleitung <u>Jahreswechsel durchführen</u>.

1/14

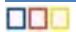

# 4. Anhang

# 4.1. Fehler beim WAS-Import

# 4.1.1. Dateiname

Wurde im Dateinamen ein Leerzeichen verwendet, so kommt es zu einer Fehlermeldung.

## 4.1.2. Fehlermeldung "Falsche Schule"

| Nr. | Schüler               | Daten importiert     | Noten importiert | Importfehler      |
|-----|-----------------------|----------------------|------------------|-------------------|
| 1   |                       | <ul> <li></li> </ul> | ×                | -                 |
| 2   |                       | ~                    | ~                | -                 |
| 3   |                       | ~                    | ~                | -                 |
| 4   |                       | ~                    | ×                | -                 |
| 5   |                       | ×                    | ×                | Falsche Schule    |
| 6   |                       | ×                    | ×                | Schulstufe falsch |
| 7   |                       | ×                    | ×                | Falsche Schule    |
| 8   | Innca Caldonazzi-Gree | ×                    | ×                | Schulstufe falsch |

Ursache des Fehlers ist NICHT wirklich die "falsche Schule" oder "Schulstufe", sondern, dass im Namensfeld in Sokrates ein Zeilenumbruch gemacht wurde. Dadurch wird die Struktur der WAS-Exportdatei für diese Datensätze unbrauchbar. **Fehlerbehebung**: Name in der Adresse in **EINE** Zeile.

| SchülerIn | - keine Auswahl - 🗸                                                                                                    | Basisdaten                                | Schulj                                                            | ahresbeginn                                | Laufendes Sch             | huljahr                                 | Beurteilung E                                                                  | nde des Schuljahres                                                                                                    | Auswertung               | en Ir |
|-----------|----------------------------------------------------------------------------------------------------|-------------------------------------------|-------------------------------------------------------------------|--------------------------------------------|---------------------------|-----------------------------------------|--------------------------------------------------------------------------------|----------------------------------------------------------------------------------------------------|--------------------------|-------|
| -         |                                                                                                    |                                           |                                                                   |                                            |                           |                                         | Schüler                                                                        | Innen-Adressen                                                                                                    | pflegen                  |       |
| - 2- Lau  | fendes Schuljahr<br>Dynamische Suche<br>Textbausteinlisten<br>Einschreibung<br>SchülerInnendatenpflege<br>Grunddaten pflegen<br>Adressen pflegen<br>BPK-Übersicht        | B<br>Adr                                  | essart(*)<br>Anrede<br>Titel<br>ad. Grad                          | Mutter<br>Frau                             |                           |                                         | Staat<br>PLZ<br>Ort<br>Stra<br>Hausnumm                                        | (*) Österreich<br>(+) 6800<br>(+) Feldkirch<br>Be Bahnhofstraße<br>ner 5                                                                   |                          |       |
|           | Merkmale zuordnen<br>Schülerdienste zuordnen<br>Laufbahnpflege<br>Sommerschule<br>LehrerInnen<br>Bildungsdokumentation<br>Ausbildung bis 18<br>Stellenplan Schülerzahlen | Familien<br>Akad. G<br>Ge<br>Briefkopf (1 | name(*)<br>Vorname<br>name(*)<br>rad nach<br>b. Datum<br>lame)(*) | Musterfrau<br>Synchronisa<br>Maria Musterf | ttion für Briefkopf       | (Name)                                  | Gemeir<br>Spren                                                                | de Feldkirch<br>gel - keine Auswahl -<br>/on 01.01.2000 •<br>Bis 01.01.3000 •<br>Schüler im Intern<br>Extern am Schulstar<br>Hauptwohnsitz | v<br>at oder<br>ndort(+) | bere  |
| Briefko   | pf (Name)(*)                                                                                                    | ısterfrau                                 |                                                                   |                                            | Mög<br>nich<br>das<br>und | glicherv<br>nt direk<br>Namen<br>auch a | veise ist der Zei<br>t sichtbar. Bitte<br>Isfeld hinter de<br>Ilfällige Leerze | ilenumbruch auch<br>e auf alle Fälle in<br>n Namen klicken<br>ichen löschen.                                                               |                          |       |

Die Exportdatei muss erneut erstellt werden und in WAS hochgeladen werden.

# 4.1.3. Fehlermeldung "Falsche Werte Import"

| Nr. | Schüler | Daten importiert | Noten importiert | Importfehler            |
|-----|---------|------------------|------------------|-------------------------|
| 1   |         | ×                | *                | Falsche Werte im Import |
| 2   |         | *                | *                | Falsche Werte im Import |
| 3   |         | ~                | ×                | -                       |
| 4   |         | ~                | ×                | -                       |

Ursache des Fehlers ist ein falscher Wert in einem Tabellenfeld. z.B. bei den Telefonnummer statt 05552 xxx nur '52 xxx

TelefonNr 1 Oma Hilde: '41321 //

Die Exportdatei muss erneut erstellt werden und in WAS hochgeladen werden.

# 4.2. Fehlende SchülerInnen beim Sokrates-Import

Alle in Vorarlberg im LMR gemeldeten SchülerInnen werden in Sokrates regelmäßig importiert. Sollten SchülerInnen-Daten nicht über WAS importiert worden sein, so sind diese über die gewohnte SCHÜLERINNENSUCHE zu suchen.

Nur in Ausnahmefällen (!) kann die Import-Datei nach der unteren Anleitung bearbeitet werden. Auf die Vorgaben ist dabei tunlichst zu achten! Ansonsten wird die Import-Datei unbrauchbar und liefert beim Import zahlreiche Fehlermeldungen.

#### Öffnen (Importieren) der Importdatei Textkonvertierungs-Assistent - Schritt 1 von 3 ? × Der Textkonvertierungs-Assistent hat erkannt, dass Ihre Daten mit Trennzeichen versehen sind. SKZ sokrates.txt in Excel: Wenn alle Angaben korrekt sind, klicken Sie auf 'Weiter ', oder wählen Sie den korrekten Datentyp Ursprünglicher Datentyp ahlen Sie den Dateityp, der Ihre Daten am besten beschreibt: <u>Ge</u>rennt - Zeichen wie z.B. Kommas oder Tabstopps Start Einfügen Seitenlayout FormeIn Daten Datei - Zeichen wie z.B. Kommas oder Tabstopps trennen Felder (Excel 4.0-Standard) reste Breite - Felder sind in Spalten ausgerichtet, mit Leerzeichen zwischen jedem Feld. 🛅 Abfragen anzeigen S Import beginnen in Zeile: 1 Dateiursprung: Aus Tabelle Externe Daten Neue Alle Abfrage 👻 🕒 Zuletzt verwendete Quellen Die Daten haben Überschriften abrufen aktualisierer 65001: Unicode (UTF 8) Abrufen und transformieren Vorschau der Datei D:\ Dienstlich\ IKT RB und Kustodiat\IKT\Software\Sokrates WEB\ Pro...\803022 sokrates.txt. 1 hIDIEliasJ-G-Ulmerstr. 336850DornbirnmÖsterreichADeutschD17.09.2006Bre 2 kR0UTIMonaSchrammelgasse 12a6850DbvÖterreichADeutschD21.08.2007Mddli 3 ALBRICRMarthaKatharine-Drexel-Straße 166850DornbirnwÖsterreichADeutsch 4 BLUMValentinaBützeweg 166973HostwÖsterreichADeutschD06-12-2451172 5 BöSCHDominicForststraße 8e6890LustenaumÖsterreichADeutschD17.04.2007Do A Ó utsch Aus Aus Aus dem Aus anderen Vorhandene D Access Web Text Quellen -Verbindungen Externe Daten abrufen Abbrechen < Zurück Weiter > Fertig stelle Daten importieren ? X Wählen Sie das Format aus, in dem Sie diese Daten in der Arbeitsmappe anzeigen möchten. 🔳 🔘 Tabelle ¢ PivotTable-Bericht 13 ) PivotChart Nur Verbindung erstellen Wo sollen die Daten eingefügt werden? Bestehendes Arbeitsblatt: =\$A\$1 O Neues Arbeitsblatt In der Importdatei sind 49 Einträge Dem Datenmodell diese Daten hinzufügen Eigenschaften... ок Abbrechen В С Α 44 HI 1 A 45 HU 2 5d 46 JA 47 KA Гор 1 KA 48 erg 9 49 KA... NETHER JUNE 17 ANI

Es wurden also 3 Datensätze zu wenig importiert  $\rightarrow$  Suche nach den fehlenden Datensätzen.

Ursache: Die fehlenden SchülerInnen kommen aus einer "nicht Sokrates-Schule" und müssen – wie <u>hier beschrieben</u> – neu aufgenommen werden.

# 4.3. Sokrates-Import im falschen Schuljahr

Wurden die SchülerInnen versehentlich im falschen (aktuellen) Schuljahr importiert, gelingt ein erneuter Import im richtigen (kommenden) Schuljahr nicht. Es erscheint beim Import aber auch keine Fehlermeldung.

• Lösung: Im AKTUELLEN Schuljahr → Löschen aller falschen Einträge in der Ersten Klasseneinteilung

 $\texttt{SCHULJAHRESBEGINN} \rightarrow \texttt{SchülerInnenaufnahme} \rightarrow \texttt{Erste} \ \texttt{Klasseneinteilung}$ 

| SchülerIn | - keine Auswahl - 🗸        | 4 | Basisdaten | Schuljahresbeg | nn Laufendes  | Schuljahr Ber | urteilung Ende     | des Schuljahres | Auswe  | ertungen Index   |                 |           |              |                |
|-----------|----------------------------|---|------------|----------------|---------------|---------------|--------------------|-----------------|--------|------------------|-----------------|-----------|--------------|----------------|
| * -       |                            |   |            |                |               |               | 5                  | Suchen          |        |                  |                 |           |              | <del>ት (</del> |
| 🖃 🗁 Schu  | ljahresbeginn              |   |            |                |               |               |                    |                 |        |                  |                 |           |              |                |
| 🗈 🧰 A     | dministrative Tätigkeiten  |   |            |                |               | Familie       | nname              |                 |        |                  |                 |           |              |                |
| 📧 🧰 K     | lassen und Gruppen         |   |            |                |               | Ges           | chiecht - Keine Au | swani - V       |        |                  |                 |           |              |                |
| 🖃 🗁 S     | chülerInnenaufnahme        |   |            |                |               | 50            | nuijani   2024/25  | ·               |        |                  |                 |           |              |                |
|           | SchülerInnensuche          |   |            |                |               | 1             | Anzahl der Treffe  | r 10 / ausgewäl | nlt 10 |                  | Übernel         | nmen In   | itialisierei | n Suchen       |
|           | Aufnehmen                  |   |            |                | noch nicht zu | aeteilte Schi | ilerInnen          |                 |        |                  | Klassenein      | teiluna   |              |                |
|           | Adressen anlegen           |   |            | Familionnamo   | Vorname       | Geb Dat       | Fintritt           | (D)             |        |                  |                 |           |              |                |
|           | Bewerbersuchen             |   |            | rannenname     | vornanic      | OCDIDAG       | Lindite            | U.              | ^      | Mit Eintrittsdat | um 🗌 zu Klasser | nbeginn A | b 09.01.     | 2025           |
|           | Merkmale zuordnen          |   |            |                |               |               | 09.09.2024         | (I)             |        |                  |                 |           |              |                |
|           | Ereignisse zuordnen        |   |            |                |               |               | 09.09.2024         | ١               |        | Klass            | se W            | М         | G            | мах 🗘          |
|           | Lehrbetrieb zuordnen       | _ |            |                |               |               |                    | (1)             |        | О К1             | 2               | 10        | 12           | 25 ^           |
|           | Erste Klasseneinteilung    |   |            |                |               |               | 09.09.2024         | Û               |        | O K2             | 4               | 9         | 13           | 25             |
|           | Erste Klasseneinteilung DS |   |            |                |               |               | 09.09.2024         |                 |        | O K3             | 3               | 9         | 12           | 25             |
|           | Klasseneinteilung          |   |            |                |               |               | 00.00.2024         | (f)             |        | О К5             | 3               | 7         | 10           | 25             |
| 🖭 🧰 S     | tundenplan                 |   |            |                |               |               | 09.09.2024         | U.              |        |                  |                 |           |              |                |
| 🗄 🧰 S     | chulbücher                 |   |            |                |               |               | 09.09.2024         |                 |        |                  |                 |           |              |                |
|           |                            |   |            |                |               |               | 09.09.2024         |                 |        |                  |                 |           |              |                |
|           |                            |   |            |                |               |               | 13.11.2024         |                 |        |                  |                 |           |              | ~              |
|           |                            |   |            |                |               |               | 09.09.2024         | ١               | ~      | Schüler/Klasse ( | zu Klassenende) |           |              | ~              |
|           |                            |   | 1 - 10 vo  | on 10 Einträge | 35   70       | 100 Alle      |                    | H (1)           | +      |                  |                 |           |              | (I)            |
|           |                            |   |            |                |               |               |                    |                 |        |                  |                 | 2         | Zuordnen     | Löschen        |

• Erneuter Import im KOMMENDEN Schuljahr